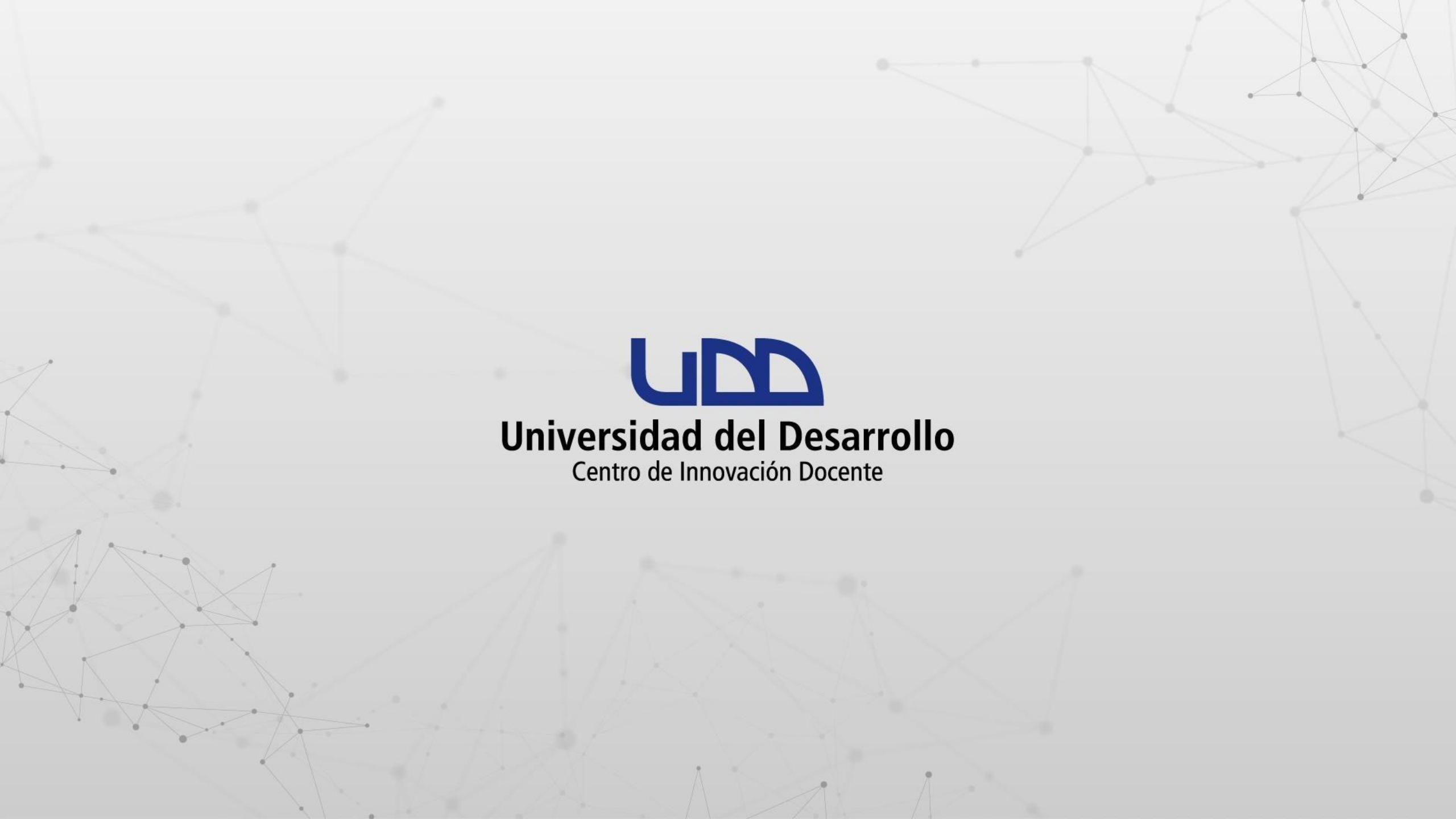

## ¿CÓMO COMPARTIR ARCHIVOS DE ONEDRIVE DESDE LOS MÓDULOS EN CANVAS?

#### PASO 1:

Ingresa a tu curso en Canvas. A continuación, haz clic en Módulos.

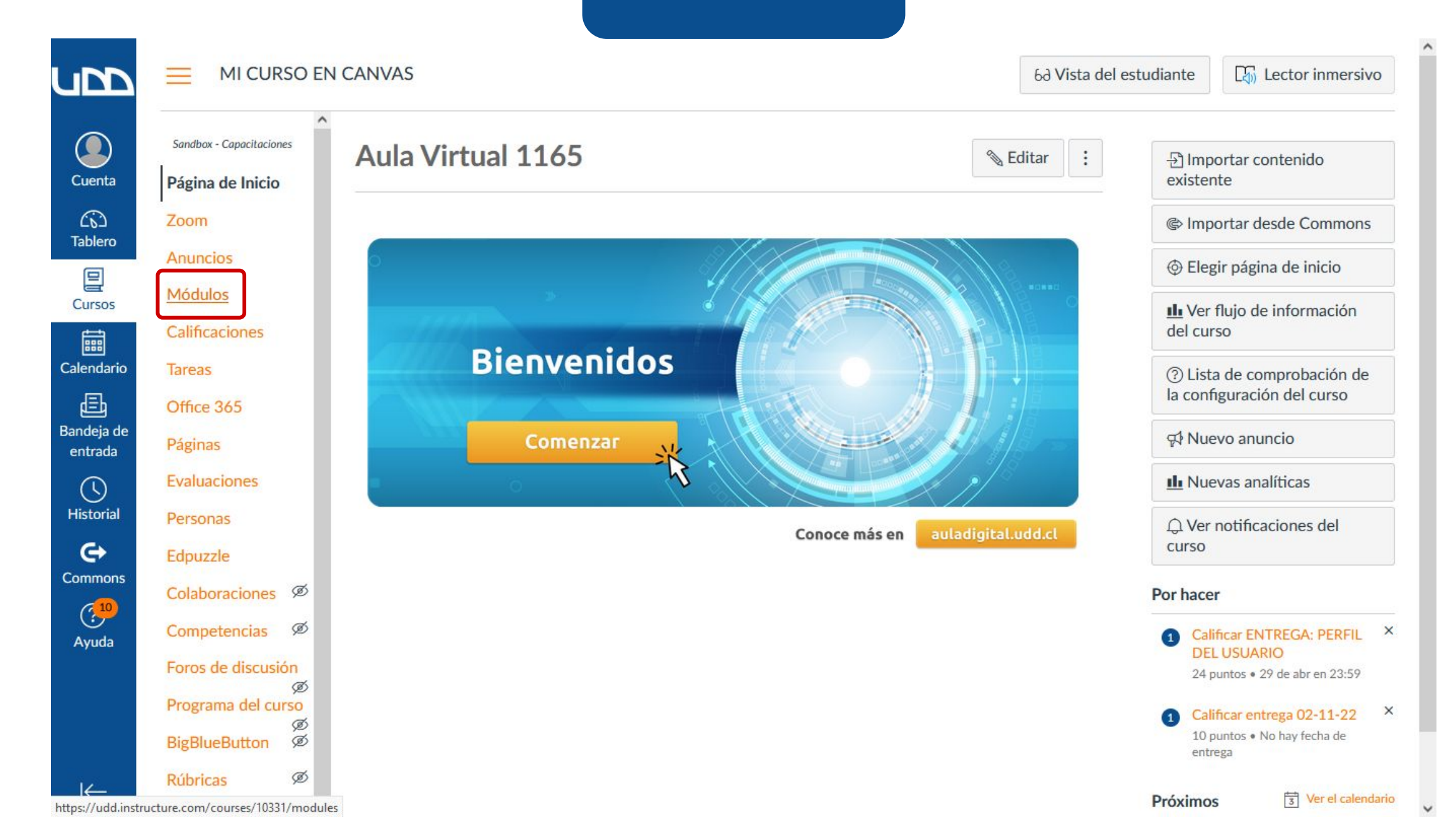

#### **PASO 2:**

Selecciona el icono de + para añadir nuevo contenido al módulo.

|                                       |                          | CANVAS > Módulos                      | 6d Vista del estudia                | ante |
|---------------------------------------|--------------------------|---------------------------------------|-------------------------------------|------|
|                                       | Sandbox - Capacitaciones |                                       | Colapsar Todo Ver progreso + Módulo | :    |
| Cuenta                                | Página de Inicio         | · · · · · · · · · · · · · · · · · · · |                                     |      |
| (j)<br>Tablero                        | Zoom                     |                                       |                                     |      |
|                                       | Anuncios                 | Introducción al curso                 | • +                                 | :    |
| 밀<br>Cursos                           | Módulos                  |                                       |                                     |      |
| t t t t t t t t t t t t t t t t t t t | Calificaciones           |                                       |                                     |      |
| alendario                             | Tareas                   | II ▼ Semana 1                         | ● +                                 | :    |
| Ē                                     | Office 365               |                                       |                                     |      |
| ndeja de<br>entrada                   | Páginas                  |                                       |                                     |      |
| (\)                                   | Evaluaciones             |                                       |                                     |      |
| listorial                             | Personas                 |                                       |                                     |      |
| e                                     | Edpuzzle                 |                                       |                                     |      |
| ommons                                | Colaboraciones Ø         |                                       |                                     |      |
| (10)<br>Ayuda                         | Competencias Ø           |                                       |                                     |      |
|                                       | Foros de discusión       |                                       |                                     |      |
|                                       | ø<br>Programa del curso  |                                       |                                     |      |
|                                       | Ø<br>BigBlueButton       |                                       |                                     |      |
| I                                     | Rúbricas Ø               |                                       |                                     |      |
| I S                                   | Anakima                  |                                       |                                     |      |

#### **PASO 3:**

Despliega el menú de Agregar y selecciona Herramienta externa.

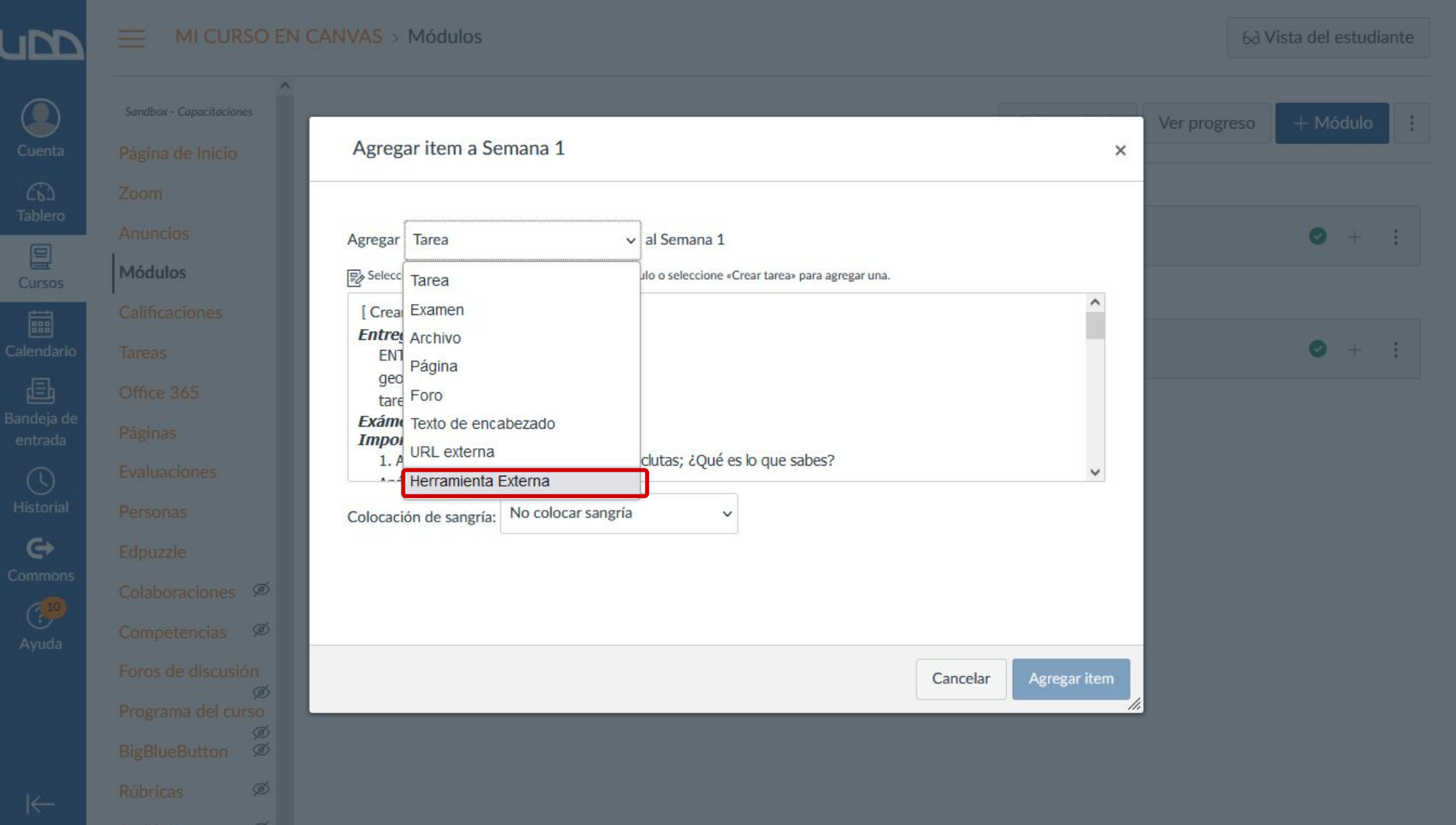

#### **PASO 4:**

Elige de la lista Office 365.

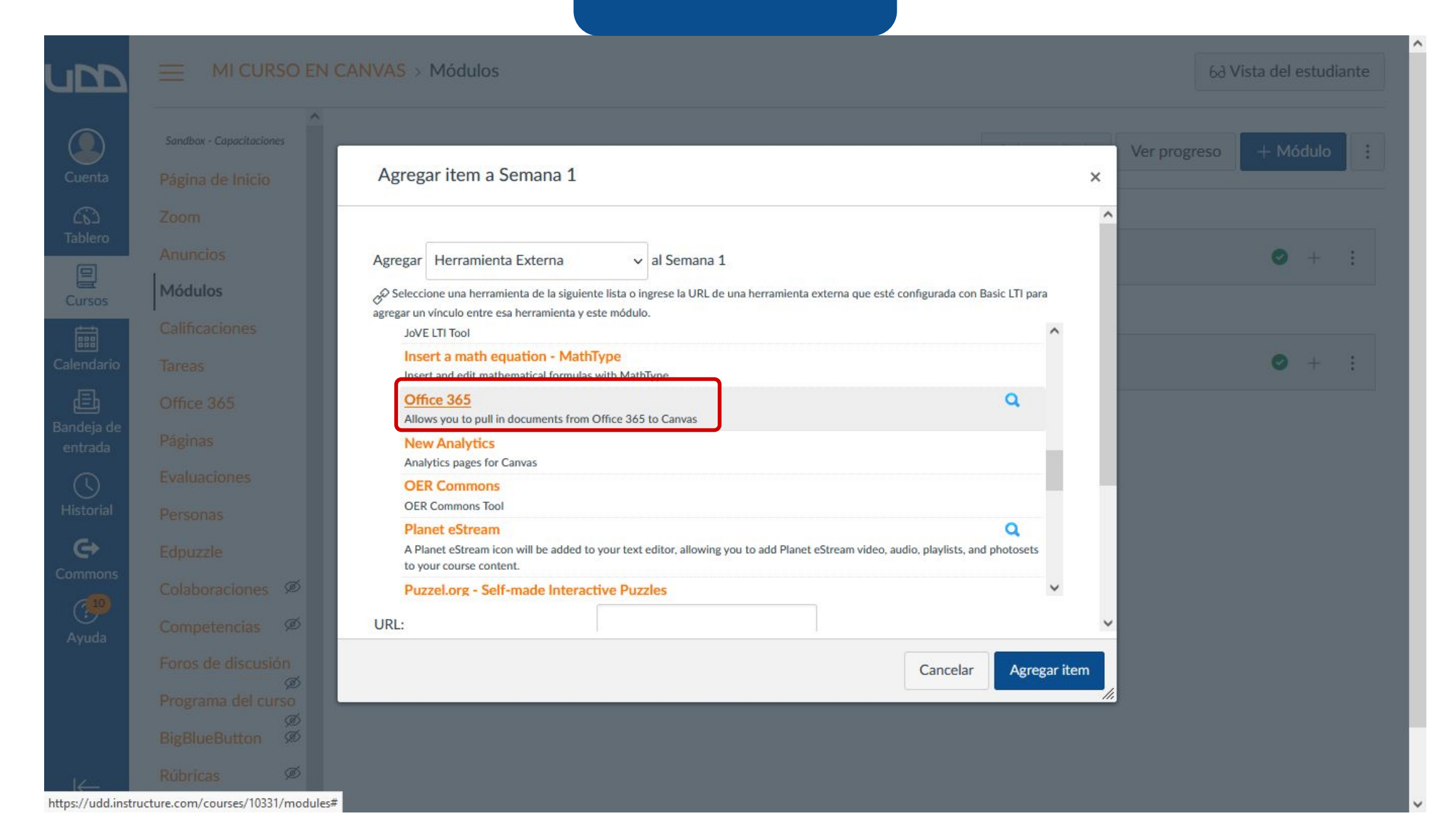

Nota: los pasos del 5 al 7 se realizan únicamente la primera vez que compartas un archivo desde OneDrive.

#### **PASO 5:**

Ahora debes hacer clic en Ingresar sesión.

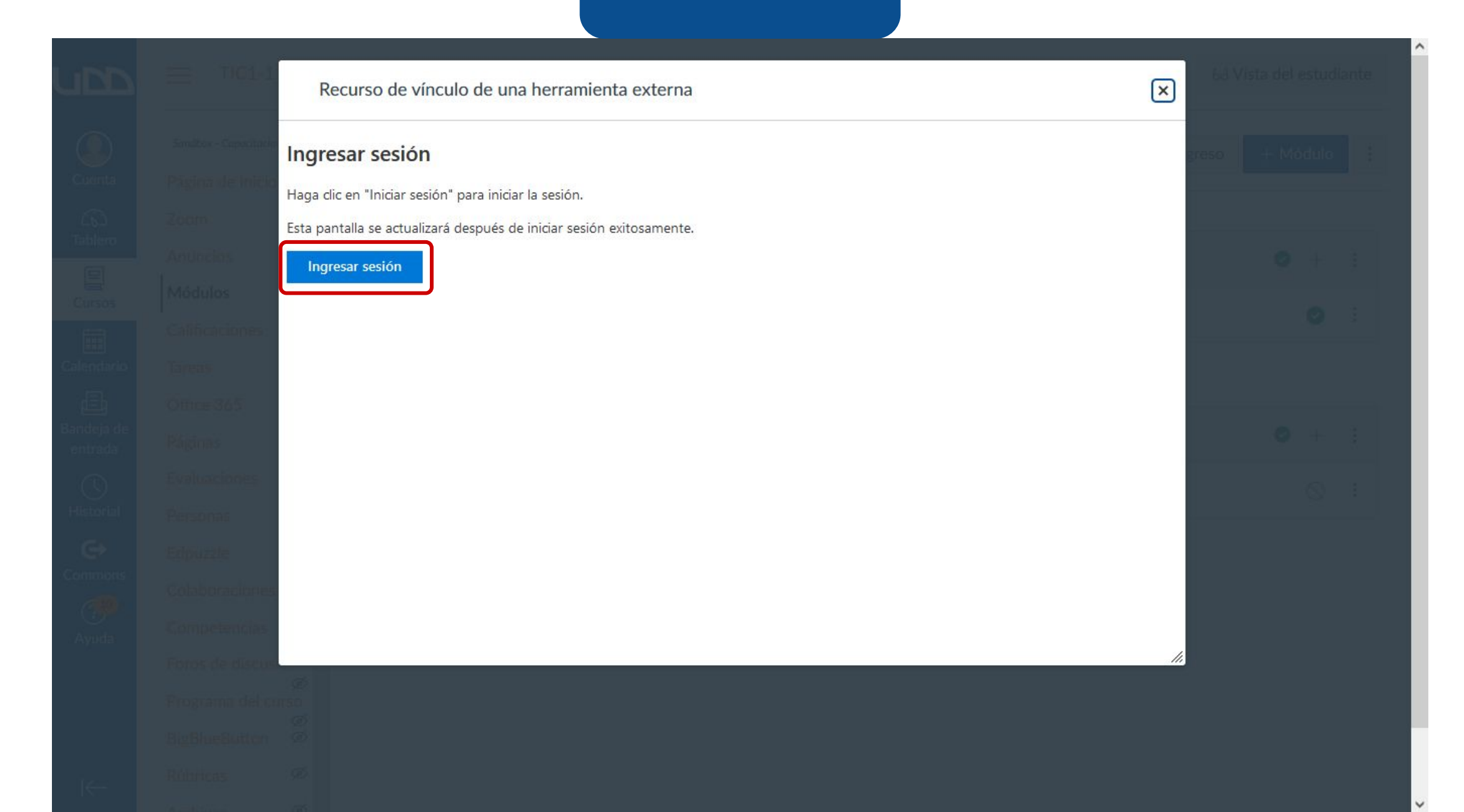

#### **PASO 6:**

Haz clic en Ingresar sesión en Office 365.

| Complemento de Office de Canvas — Mozilla Firefox                                                                                                    | 10 <del>- 10 -</del> | ð  | × |
|----------------------------------------------------------------------------------------------------|----------------------|----|---|
| O a Mttps://office365-iad-prod.instructure.com/canvas_users/auth/canvas/callback?code=e5bf9140e08805e5169ec7a8f17e8016453cad322d9885b93004dda5589ea26e969e1b6b3d2f1b457 | 0a5 🖒                | රා | ≡ |

#### Éxito

Para usar este plugin, por favor, conceda acceso a Office 365.

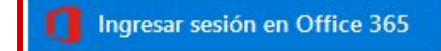

### **PASO 7:**

Haz clic en Aceptar.

#### 🍓 Iniciar sesión en la cuenta — Mozilla Firefox

🔿 👌 🗝 https://login.microsoftonline.com/common/oauth2/authorize?client\_id=8d8465f9-2c1f-4c3a-a284-126ab53b8d06&redirect\_uri=https%3A%2F%2Foffice365-iad-prod.instructure.com%2Fcar 🗘 🖞 😑

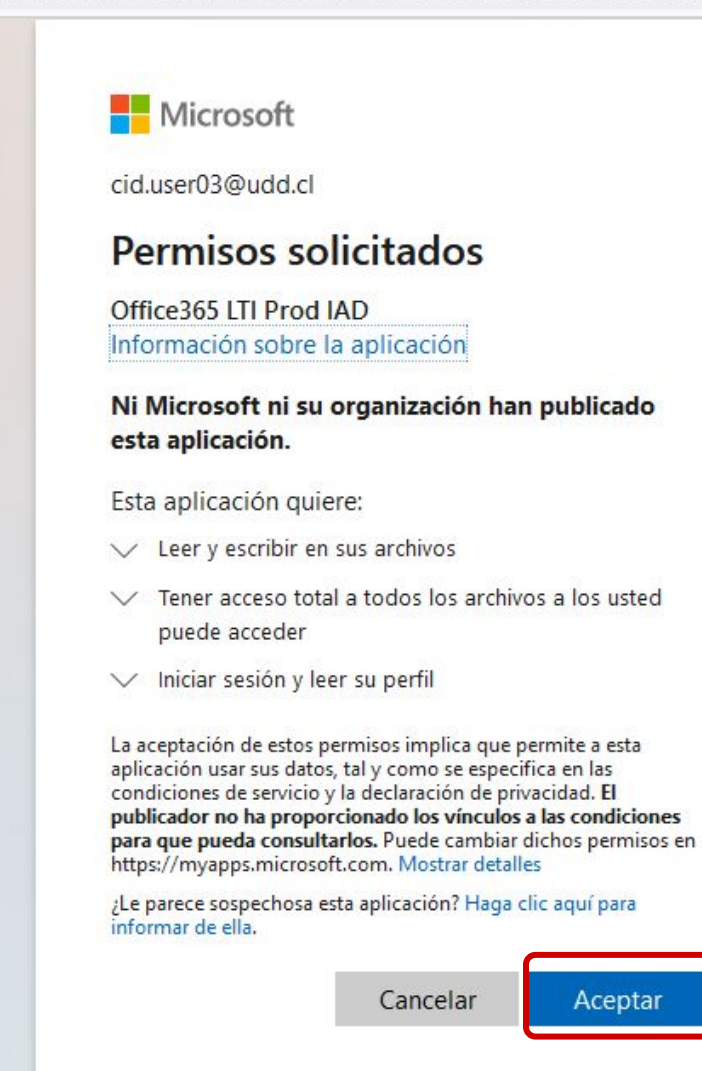

Términos de uso Privacidad y cookies ...

X

Ð

#### **PASO 8:**

Podrás ver la estructura de carpetas y archivos disponibles en tu cuenta de OneDrive, selecciona el archivo que necesitas agregar y haz clic en Adjuntar archivo.

|  |                                     |               |                    |        | ^ |
|--|-------------------------------------|---------------|--------------------|--------|---|
|  | Recurso de vínculo de una herramier | nta externa   |                    | ×      |   |
|  | ConeDrive                           |               |                    | gres   |   |
|  |                                     |               |                    |        |   |
|  | ✓ Search                            |               |                    |        |   |
|  | Files                               |               |                    |        |   |
|  |                                     |               |                    |        |   |
|  |                                     |               |                    |        |   |
|  |                                     |               |                    |        |   |
|  |                                     |               |                    |        |   |
|  | Nombre                              | Modificado    | Tamaño del archivo |        |   |
|  | ACTVIDADES SEMANA 1.xlsx            | 8 minutes ago | 8.3KB              |        |   |
|  |                                     |               |                    |        |   |
|  |                                     |               |                    |        |   |
|  |                                     |               |                    |        |   |
|  |                                     |               | Adjuntar a         | rchivo |   |
|  |                                     |               |                    | 1.     |   |
|  |                                     |               |                    |        |   |
|  |                                     |               |                    |        |   |
|  |                                     |               |                    |        |   |
|  |                                     |               |                    |        | ~ |

#### **PASO 9:**

Si lo deseas puedes marcar la opción para que el archivo se abra en una nueva pestaña del navegador. Para finalizar haz clic en Agregar ítem.

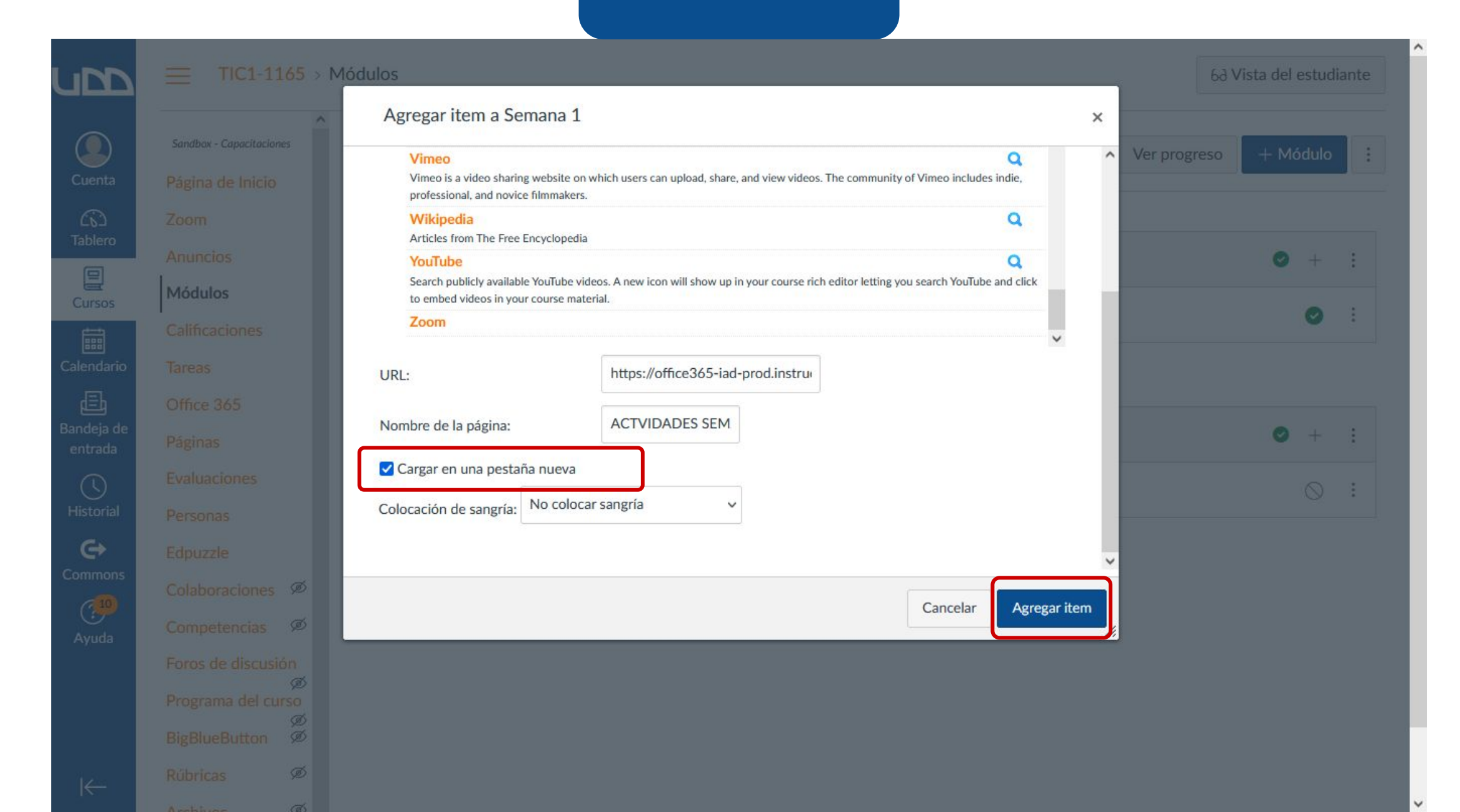

#### **PASO** 10:

Asegúrate de publicar el contenido para que lo puedan ver tus estudiantes.

| upp                        |                                                                       | CANVAS > Módulos         | 6d Vista del estudiante               |
|----------------------------|-----------------------------------------------------------------------|--------------------------|---------------------------------------|
| Cuenta                     | Sandbox - Capacitaciones                                              |                          | Colapsar Todo Ver progreso + Módulo : |
| Tablero                    | Zoom<br>Anuncios<br>Módulos                                           | Introducción al curso    | ♥ + :                                 |
| Calendario                 | Calificaciones<br>Tareas                                              | ii ▼ Semana 1            | ♥ + :                                 |
| E<br>Bandeja de<br>entrada | Office 365<br>Páginas                                                 | ACTVIDADES SEMANA 1.xlsx | Publicado 💽 :                         |
| U<br>Historial             | Evaluaciones<br>Personas                                              |                          |                                       |
| Commons                    | Colaboraciones Ø<br>Competencias Ø                                    |                          |                                       |
|                            | Foros de discusión<br>Ø<br>Programa del curso<br>Ø<br>BigBlueButton Ø |                          |                                       |
| I←                         | Rúbricas Ø                                                            |                          |                                       |

V

# Universidad del Desarrollo

Centro de Innovación Docente

Para más tutoriales, visita: auladigital.udd.cl

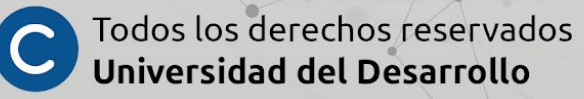